|                                                                                   | Life Is On              | Schneider<br>Gelectric |
|-----------------------------------------------------------------------------------|-------------------------|------------------------|
| Installation of MicroLogic X Firmware                                             |                         | 1                      |
| Instalación de la versión de firmware del Micro                                   | Logic X 🏾 🌋 🛛           | 2                      |
| Installation de la version du firmware de Microl                                  | _ogic X                 | 3                      |
| Messages and actions to perform in case of ag                                     | eing of the Internal Po | wer supply 4           |
| Messages and actions to perform when Master loss of partial Internal Power supply | pact MTZ2 25-32-40, ir  | CPS mode faces a       |

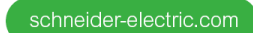

### Installation of MicroLogic X Firmware version V004.107.000 IEC & UL

Life Is On Schneider

### Pre-requisite : Get and install the latest version of EcoStruxure Power Commission (EPC) 2.20

This may be done 2 ways:

- Case 1: EcoStruxure Power Commission (EPC) software is already installed on your PC
  You may get notified about a new version of EPC and get it thanks to SESU utility (Schneider Electric Software
  Update) → check for a new version 2.20 & download it in SESU
- Case 2: EPC software is not installed on your PC
   Get EPC software directly by uploading installation program from Schneider Electric web site at
   <u>https://www.se.com/ww/en/download/document/Ecoreach\_Installer/</u>

### Get and install EPC patch version 2.20 using SESU utility

- 1. Start SESU (Schneider Electric Software Update utility)
- 2. Select "Settings" TAB and verify that at least "EcoStruxure Power Commission" component is selected
- 3. Select "Updates" TAB
- 4. Select and download the update available package "EcoStruxure Power Commission Update" on your PC
- 5. Click "Install" button when download is over and update package is available on PC

### Apply Firmware update on MicroLogic X using EPC software

- 1. Connect MicroLogic X control unit to your PC via USB interface (located in front face)
- 2. Start EPC software and check that EPC version is 2.20 or higher
- 3. Launch Firmware update

|                                                                                                    |                                                                                                    |                                                   | EcoStruxure Power Commission                    | EcoStruxure Power Commission |
|----------------------------------------------------------------------------------------------------|----------------------------------------------------------------------------------------------------|---------------------------------------------------|-------------------------------------------------|------------------------------|
| 1. Click<br>"Launch                                                                                                    | 2. Launch device discovery: select                                                                                                    | Firmware Upgrade                                  | Firmware Upgrade                                |                              |
|                                                                                                    |                                                                                                    | Find devices via: IP                              | Find devices via: Serial *                      |                              |
|                                                                                                    |                                                                                                    | Serial                                            | Discovered serial devices                       |                              |
| Upgrade"                                                                                                    | Launch Firmware Upgrade                                                                                                    | "Serial" channel                                  | MicroLogic X device<br>should be identified and | CONNECTION DEVICE ADDRESS *  |
| -15                                                                                                    |                                                                                                    |                                                   |                                                 | COM10 Add between 1-255      |
|                                                                                                    |                                                                                                    | selected automatically<br>with device address 248 | COM11 248                                       |                              |
| 3. Check<br>firmware<br>details                                                                                                    | SHOW FIRMWARE DETAILS SHOW FIRMWARE DETAILS SHOW FIRMWARE DETAILS Select the device to get the firmware details displayed → check Firmware details : Latest version should be V004.107.000 Action should be "Upgrade Required" → click "Next" button |                                                   |                                                 |                              |
| 4. Start<br>"Firmware Enter the device password → click "Upgrade" button<br>upgrade"                                                                                                    |                                                                                                    |                                                   |                                                 |                              |
|                                                                                                    | Follow carefully MasterPact MTZ MicroLogic X Firmware Release Note: DOCA0144EN-10 (on se.com)                                                                                                    |                                                   |                                                 |                              |
| <ul> <li>5. Wait<br/>during the<br/>update (it<br/>will take few<br/>minutes)</li> <li>After successful upgrade on EPC <ul> <li>Device version should be V004.107.000</li> <li>Synthesis should mention "no device to upgrade" / 1 upgraded</li> </ul> </li> </ul> |                                                                                                    |                                                   |                                                 |                              |
|                                                                                                    | Version menu)                                                                                                    |                                                   |                                                 |                              |

### In case of difficulties, please contact your local helpdesk.

## Instalación de la versión de firmware de la unidad de control MicroLogic X V004.107.000 IEC & UL

Life Is On Schneider

### Requisito previo: Obtenga e instale la última versión de EcoStruxure Power Commission (EPC) 2.20

Esto se puede hacer de dos maneras:

- Caso 1: ya tiene instalado el software EcoStruxure Power Commission (EPC) en su PC
  Puede recibir una notificación sobre una nueva versión de EPC y obtenerla gracias a la utilidad SESU que ya tendrá
  en su PC (Schneider Electric Software Update) → busque una nueva versión 2.20 y descárguela en SESU
- Caso 2: El software EPC no está instalado en su PC
   Obtenga el software EPC directamente cargando el programa de instalación desde el sitio web de Schneider Electric
   en: <u>https://www.se.com/ww/en/download/document/Ecoreach\_Installer/</u>

### Obtenga e instale la versión 2.20 del firmware EPC usando la utilidad SESU

- 1. Inicie **SESU** (Schneider Electric Software Update utility)
- 2. Seleccione la pestaña "Configuración" o "Settings" y verifique dentro de "Managed Products" que "EcoStruxure Power Commission" componente esta seleccionado.
- 3. Seleccione la pestaña "Actualizaciones" o "Updates".
- 4. Seleccione y descargue el paquete de actualización disponible "EcoStruxure Power Commission Update" en su PC
- 5. Haga click en el boton "instalar" o "Install" cuando termine la descarga y el paquete de la actualización estará disponible en su PC

### Aplicar actualización del firmware en MicroLogic X usando el software EPC

- 1. Conecte la unidad de control MicroLogic X a su PC a través del conector USB (ubicado en la parte frontal)
- 2. Inicie el software EPC y verifique que la version de EPC es 2.20 or superior
- 3. Inicie la actualización del firmware

|                                                                                                    |                                                                                                    |                                                                                                    | EcoStruxure Power Commission                           | EcoStruxure Power Commission |  |
|----------------------------------------------------------------------------------------------------|----------------------------------------------------------------------------------------------------|----------------------------------------------------------------------------------------------------|--------------------------------------------------------|------------------------------|--|
|                                                                                                    |                                                                                                    |                                                                                                    | Firmware Upgrade                                       | Firmware Upgrade             |  |
| 1. Haga click en "<br>Iniciar                                                                                                    |                                                                                                    | 2. Iniciar "Descubrir dispositivo":                                                                                                    | Find devices via:                                      | Find devices via: Serial *   |  |
|                                                                                                    |                                                                                                    |                                                                                                    | Serial                                                 | Discovered serial devices    |  |
| firmware"                                                                                                    | Launch Firmware Upgrade                                                                                                    | "Serie"                                                                                                    | El dispositivo MicroLogic X                            | CONNECTION DEVICE ADDRESS *  |  |
|                                                                                                    |                                                                                                    |                                                                                                    | debería ser identificado y<br>seleccionado             | COM10 Add between 1-255      |  |
|                                                                                                    |                                                                                                    |                                                                                                    | automáticamente con la<br>dirección de dispositivo 248 | COM11 248                    |  |
| 3. verifique los<br>detalles del<br>firmware                                                                                                    | SHOW FIRMWARE DETAILS                                                                                                    | Seleccione el dispositivo para mostrar los detalles del firmware → verifique los detalles<br>del firmware :<br>• La última versión debe ser V004.107.000<br>• La acción debe ser "actualización requerida"<br>→ haga click en el botón "siguiente" |                                                        |                              |  |
| 4. Iniciar<br>"Actualización del<br>firmware"                                                                                                    | I Introduzca la contraseña del dispositivo → haga click en el botón "actualizar"                                                                       |                                                                                                    |                                                        |                              |  |
|                                                                                                    | Siga atentamente la nota de lanzamiento del firmware MasterPact MTZ MicroLogic X: DOCA0144EN-10 (en se.com)                                            |                                                                                                    |                                                        |                              |  |
| <ul> <li>5. Espere durante<br/>la actualización<br/>(pueden ser unos)</li> <li>Después de una actualización con éxito en EPC: <ul> <li>La versión del dispositivo debe ser V004.107.000</li> <li>La síntesis debe mencionar "no device to upgrade" (ningún dispositivo a actualizar) / 1 upgraded (1<br/>actualizado)</li> </ul> </li> </ul> |                                                                                                    |                                                                                                    |                                                        |                              |  |
|                                                                                                    | PD: el número de versión de la unidad de control se puede verificar también en MicroLogic HMI (versión del menú mantenimiento / asistencia / firmware) |                                                                                                    |                                                        |                              |  |

# En caso de dificultades, póngase en contacto con su servicio de asistencia local. (+34 934 843 100 opción 3 o CAC@se.com)

Installation of MicroLogic X Firmware version V004.107.000 - DOCA0174EN-08 - 24th May 2021

### Installation de la version V004.107.000 IEC & UL du firmware de MicroLogic X

Life Is On Schneider

🚫 Software Update

### Condition préalable : obtenez et installez la dernière version 2.20 d'EcoStruxure Power Commission (EPC)

Cela peut être effectué de 2 façons différentes :

- Cas 1 : le logiciel EcoStruxure Power Commission (EPC) est déjà installé sur votre PC Vous pouvez recevoir une notification vous avertissant de la disponibilité d'une nouvelle version d'EPC et obtenir celleci à l'aide de l'utilitaire SESU (Schneider Electric Software Update) → vérifiez s'il existe une nouvelle version 2.20 et téléchargez-la dans SESU
- Cas 2 : le logiciel EPC n'est pas installé sur votre PC
   Obtenez le logiciel EPC directement en téléchargeant le programme d'installation correspondant à partir du site Web de Schneider Electric à l'adresse <u>https://www.se.com/ww/en/download/document/Ecoreach\_Installer/</u>

### Obtenez et installez EPC patch version 2.20 en utilisant SESU

- 6. Démarrez SESU (utilitaire Schneider Electric Software Update)
- 7. Sélectionnez l'onglet « Settings » (Paramètres) et vérifiez qu'au moins le composant «**EcoStruxure Power Commission**» est sélectionné
- 8. Sélectionnez l'onglet « Updates » (Mises à jour)
- 9. Sélectionnez et téléchargez le package de misé à jour disponible «EcoStruxure Power Commission Update» sur votre PC
- 10. Lorsque le téléchargement est terminé et que le package de mise à jour est disponible sur le PC, cliquez sur le bouton « Install » (Installer)

### Appliquez la mise à jour du firmware à MicroLogic X à l'aide du logiciel EPC

- 4. Connectez l'unité de contrôle MicroLogic X à votre PC via l'interface USB (située sur la face avant)
- 5. Démarrez le logiciel EPC et vérifiez que la version d'EPC version est 2.20 ou plus
- 6. Lancez la mise à jour du firmware

schneider-electric.com

|                                                                                                    |                                                                                                    |                                                  | EcoStruxure Power Commission | EcoStruxure Power Commission |
|----------------------------------------------------------------------------------------------------|----------------------------------------------------------------------------------------------------|--------------------------------------------------|------------------------------|------------------------------|
| 1. Cliquez sur<br>« Launch<br>Firmware<br>Upgrade »                                                                                                    | 2. Lancez la détection<br>d'appareils :                                                                                                    | Firmware Upgrade                                 | Firmware Upgrade             |                              |
|                                                                                                    |                                                                                                    | Find devices via: IP                             | Find devices via: Serial     |                              |
|                                                                                                    |                                                                                                    | Serial                                           | Discovered serial devices    |                              |
| (Lancer la                                                                                                    | Launch Firmware Upgrade                                                                                                    | « Serial » (Série)                               | L'unité MicroLogic X devrait | CONNECTION DEVICE ADDRESS *  |
| du firmware)                                                                                                    |                                                                                                    | être identifiée et<br>sélectionnée               | COM10 Add between 1-255      |                              |
|                                                                                                    |                                                                                                    | automatiquement avec<br>l'adresse d'appareil 248 | COM11 248                    |                              |
|                                                                                                    | r                                                                                                    |                                                  |                              |                              |
| 3. Vérifiez les<br>détails du<br>firmware                                                                                                    | Sélectionnez l'appareil afin d'afficher les détails du firmware → vérifiez les détails du firmware :                                                                              |                                                  |                              |                              |
| 4.<br>Commencez<br>la mise à<br>niveau du<br>firmware                                                                                                    | ommencez<br>mise à Entrez le mot de passe de l'appareil → cliquez sur le bouton « Upgrade » (Mettre à niveau)<br>veau du<br>mware                                                 |                                                  |                              |                              |
| Suivez scrupuleusement les instructions fournies dans le document MasterPact MTZ MicroLogic X Firmware Release Note :<br>DOCA0144EN-10 (Notes de publication du firmware de MicroLogic X MasterPact MTZ), disponible sur se.com |                                                                                                    |                                                  |                              |                              |
| 5. Attendez<br>que la mise à                                                                                                    | à Après la mise à niveau réussie dans EPC                                                                                                    |                                                  |                              |                              |
| jour s'effectue                                                                                                    | La version devrait être V004.107.000                                                                                                    |                                                  |                              |                              |
| (cela prendra<br>quelques                                                                                                    | La synthèse doit mentionner "no device to upgrade" (aucun appareil à actualiser) / 1 upgraded (1 actualisé)                                                                       |                                                  |                              |                              |
| minutes)                                                                                                    | NB : Il est également possible de vérifier le numéro de version de l'unité de contrôle dans l'IHM MicroLogic (menu Maintenance /Assistance/Firmware version (Version du firmware) |                                                  |                              |                              |

### En cas de difficultés, veuillez contacter votre service d'assistance local.

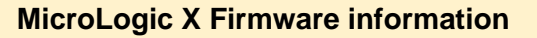

Life Is On Schneider

Messages and actions to perform in case of ageing of the Internal Power supply

MicroLogic X only with Firmware V004.105.000 / V004.105.003 & V004.107.000 If the MasterPact MTZ faces a loss of all internal power supply of the MicroLogic

Case 1: MTZ connected to an external power supply 24V DC

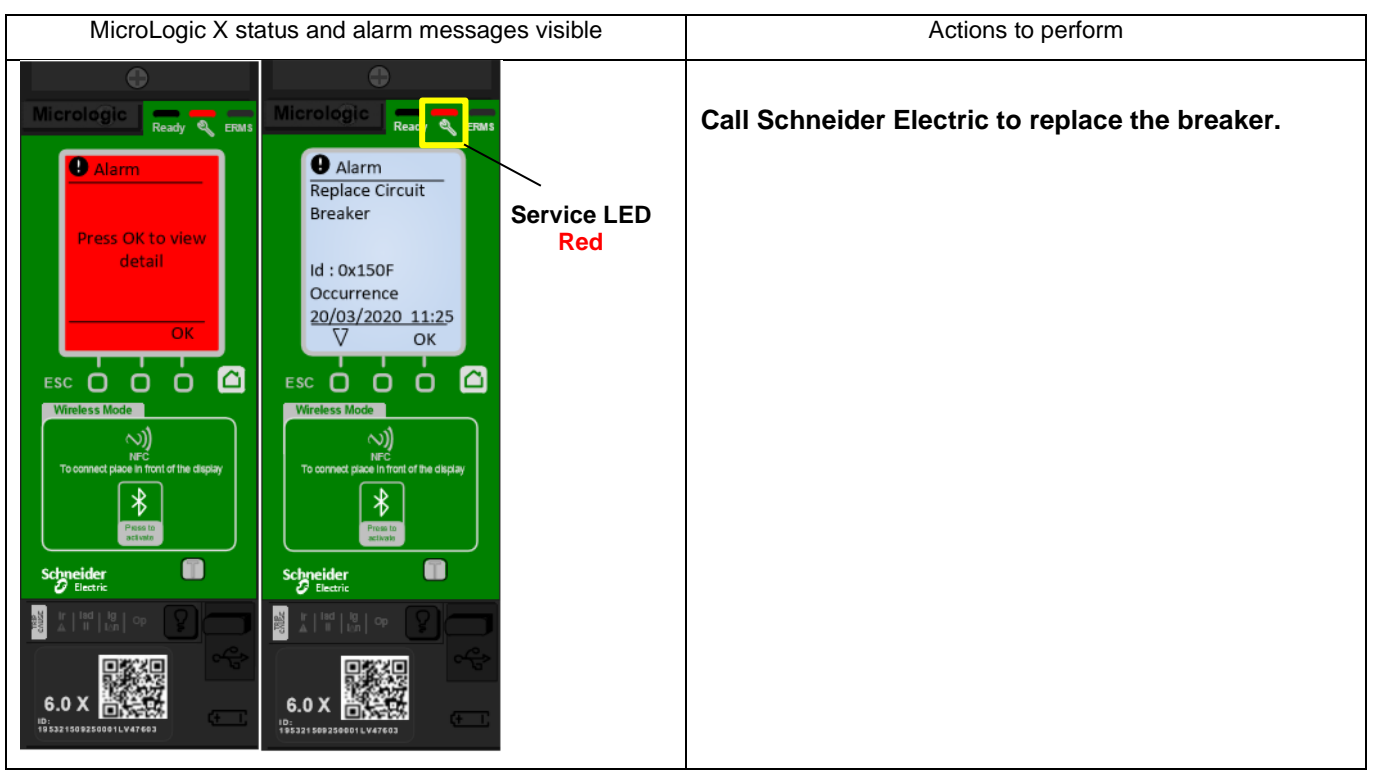

Messages and actions to perform in case of ageing of the Internal Power supply - DOCA0174EN-08 - 24th May 2021 - Page 4 / 7

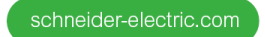

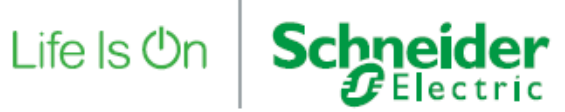

#### Case 2: MTZ with a VPS (Voltage Power Supply) connected ٠

| MicroLogic X status and alarm messages visible                                                                                                    | Actions to perform                                                                                                    |
|----------------------------------------------------------------------------------------------------|----------------------------------------------------------------------------------------------------|
| Micrologic     Alarm     Press OK to view   detail     OK   OK | Call Schneider Electric to replace the breaker.<br>"Tsd forced to 0" is the fallback value. It can't be modified by<br>the user until MTZ is replaced.<br>Please notice that if an external power supply 24V DC is<br>added to feed the Micrologic X then Tsd can be modified<br>again. |

### Case 3: MTZ in CPS mode only (no external power supply and/or VPS connected)

| Ready Led &<br>Service LED<br>OFF<br>Ready Led &<br>Service LED                                                                                                    | MicroLogic X status and alarm messages visible                                                                                                    | Actions to perform                                                                                                    |
|----------------------------------------------------------------------------------------------------|----------------------------------------------------------------------------------------------------|----------------------------------------------------------------------------------------------------|
| Led OP Trip<br>OFF but can<br>be Red in<br>Case of non<br>ACK trip and<br>battery OKAdditional action:Uick restoration of basic protection:Hug an external power supply via USB to check if the alarm<br>message "Internal Power Supply Failure. 0x150F" appears<br>within 10 minutes.Quick restoration of basic protection:If this alarm "Internal Power Supply Failure. 0x150F" is<br>displayed, install VPS MasterPact MTZ accessory or an<br>external 24V DC power supply. This will provide a redundant<br>power source for the MicroLogic Control Unit and restore<br>basic protection of the electrical distribution waiting for the<br>replacement of the MTZ. | Ready Led &<br>Service LED<br>OFF         Image: Construction of the state of the state o | <ul> <li>Preventive actions:</li> <li>-if there is no current passing, this is a normal behavior.</li> <li>-however if the application is working and the breaker is closed while the MicroLogic X is off (Ready Led &amp; Service LED OFF), you need to call Schneider Electric.</li> <li>Action: Call Schneider Electric to replace the breaker</li> <li>Additional action:</li> <li>Plug an external power supply via USB to check if the alarm message "Internal Power Supply Failure. 0x150F" appears within 10 minutes.</li> <li>Quick restoration of basic protection:</li> <li>If this alarm "Internal Power Supply Failure. 0x150F" is displayed, install VPS MasterPact MTZ accessory or an external 24V DC power supply. This will provide a redundant power source for the MicroLogic Control Unit and restore basic protection of the electrical distribution waiting for the replacement of the MTZ.</li> </ul> |

Messages and actions to perform in case of ageing of the Internal Power supply - DOCA0174EN-08 - 24th May 2021 - Page 5 / 7

For only MasterPact MTZ2 25-32-40, in CPS mode, with MicroLogic X Firmware V004.107.000 If the MasterPact faces a loss of partial internal power supply of the MicroLogic

Life Is On Schneider

 Case 1: with trip option (default configuration) - MTZ2 25-32-40 in CPS mode only (no external power supply and/or VPS connected)

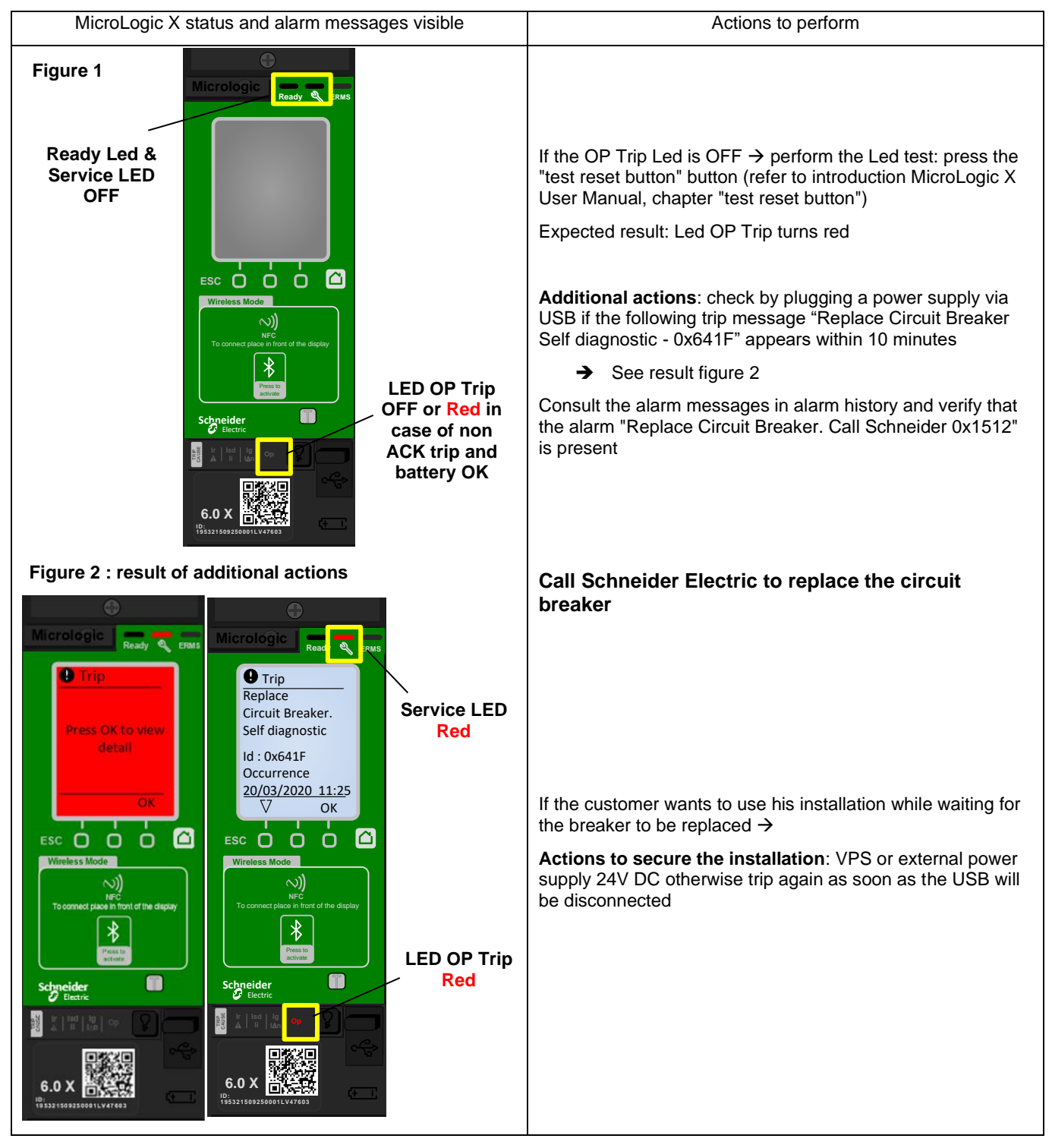

Life Is On Schneider

### • Case 2: with alarm option - MTZ2 25-32-40 in CPS mode only (no external power supply and/or VPS connected)

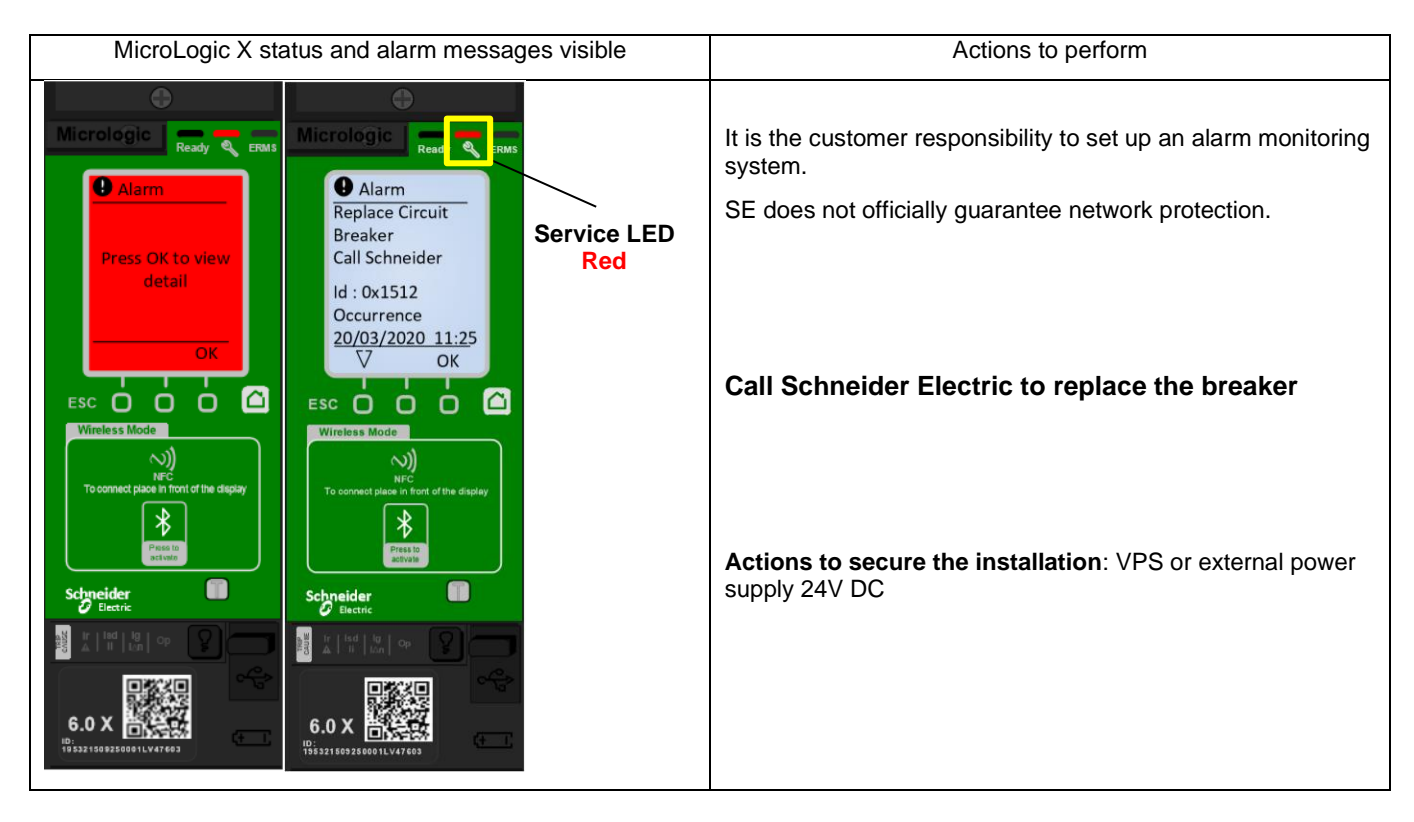

In case of difficulties, please contact your local helpdesk.

Messages and actions to perform in case of ageing of the Internal Power supply - DOCA0174EN-08 - 24th May 2021 - Page 7 / 7